## For Initial Wireless Setting using the Software Setup file

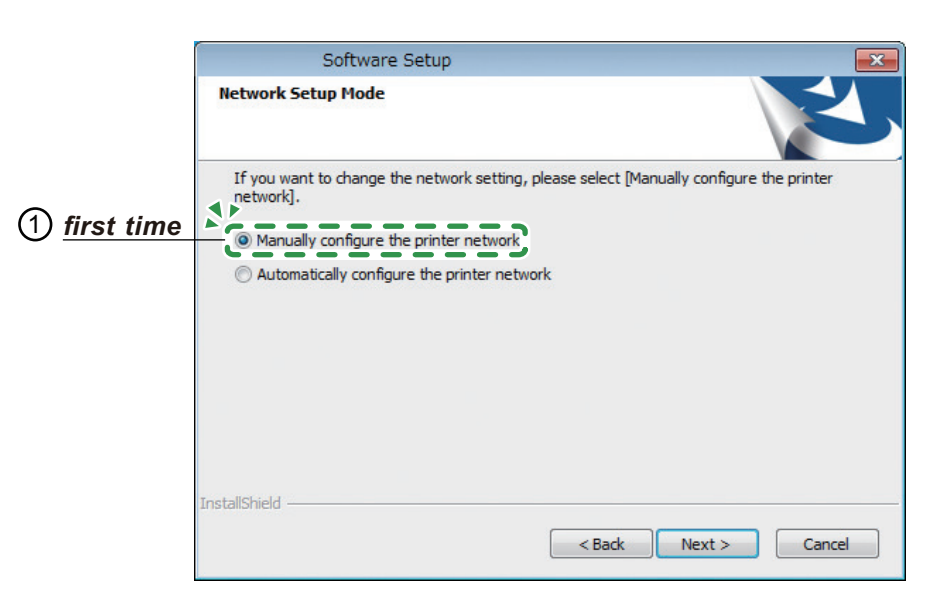

| EN | When configuring the wireless settings for the <i>first time</i> using the Software Setup file, select ① [Manually configure the printer network].                                 |
|----|----------------------------------------------------------------------------------------------------|
| DE | Wählen Sie bei der <u>erstmaligen</u> Konfiguration der Drahtloseinstellungen mit der Software Setup-Datei ① [Manuelle Konfiguration des Druckernetzwerks].                        |
| FR | Lors de la configuration des paramètres sans fil pour la <i>première fois</i> à l'aide du fichier Software Setup, sélectionnez ① [Configurer manuellement le réseau d'impression]. |
| IT | Quando si configurano le impostazioni wireless per la <i>prima volta</i> utilizzando il file Software Setup, selezionare ① [Configurazione manuale rete stampante].                |
| ES | Al configurar los ajustes inalámbricos por <b>primera vez</b> con el archivo Software Setup, seleccione ① [Configurar manualmente la red de impresoras].                           |
| NL | Wanneer u de draadloze instellingen voor de <u>eerste keer</u> configureert met het bestand Software Setup, selecteer dan ① [Het printernetwerk handmatig configureren].           |
| РТ | Quando estiver a configurar as definições sem fios pela <i>primeira vez</i> com o ficheiro<br>Configuração do Software, selecione ① [Configurar manualmente a rede da impressora]. |
| CS | Když konfigurujete nastavení bezdrátové sítě <b>poprvé</b> pomocí souboru Software Setup, vyberte možnost ① [Manuální konfigurace sítě tiskárny].                                  |
| HU | Amikor <b>először</b> konfigurálja a vezeték nélküli beállításokat a Software Setup fájllal, válassza az ① lehetőséget: [Nyomtatóhálózat kézi konfigurálása].                      |
| PL | W przypadku konfigurowania ustawień bezprzewodowych po <u>r<b>az pierwszy</b></u> za pomocą pliku Software Setup, wybierz ① [Ręczna konfiguracja sieci drukarki].                  |
| TR | Kablosuz ayarlarını Software Setup dosyasını kullanarak <u>ilk olarak</u> yapılandırırken,<br>① [Yazıcı ağını manuel olarak yapılandır] seçeneğini belirleyin.                     |
| RU | При <u>первой</u> настройке беспроводного подключения с использованием файла<br>Software Setup выберите ① [Ручная настройка сети принтера].                                        |

Сымсыз параметрлерді бағд-лық құр. орн. файлы арқылы алғаш рет конфигурациялау KK кезінде ① [Принтер желісін қолмен конфигурациялау] опциясын таңдаңыз. Ao ajustar as configurações de conexão sem fio pela primeira vez usando o arquivo PT-BR Instalar de Software, selecione ① Configurar manualmente a rede da impressora]. Når du konfigurerer de trådløse indstillinger for første gang ved hjælp af filen Software DA Setup, skal du vælge ① [Konfigurér printernetværk manuelt]. Når du konfigurerer de trådløse innstillingene for første gang med programvarens NO installasjonsfil, velger du (1) [Konfigurer skrivernettverket manuelt]. Kun määrität langattomia asetuksia ensimmäistä kertaa Software-asennuksen avulla, FI valitse (1) [Määritä tulostimen verkko käsin]. När du konfigurerar de trådlösa nätverksinställningarna för första gången med SV programinstallationsfilen, välj ① [Manuell konfiguration av skrivarnätverket]. ZH-cn 使用软件设置文件 首次配置无线设置时,选择①[手动配置打印机网络]。 ZH-tw 首次使用軟體設定檔案進行無線設定時,請選取①[手動設定印表機網路]。

۲

عند تكوين الإعدادات اللاسلكية لأول مرة باستخدام ملف إعداد البرنامج، حدد (f) [تكوين شبكة الطابعة يدويًا].

© 2017 Printed in China EN (GB) M288-8663

۲

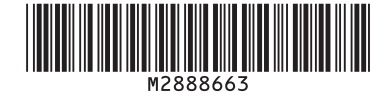

AR

۲